# Dimostrazione della profilatura del client sul controller LAN wireless 9800

# Sommario

Introduzione Componenti usati Processo di profilatura Profiling OUI indirizzo MAC Problemi relativi agli indirizzi MAC amministrati localmente Profilatura DHCP **Profiling HTTP Profilatura RADIUS** Profiling RADIUS DHCP Profilatura RADIUS HTTP Configurazione della profilatura su 9800 WLC Configurazione profilatura locale Configurazione profilatura RADIUS Creazione profilo casi di utilizzo Applicazione di criteri locali in base alla classificazione della profilatura locale Profilatura Radius per Advanced Policy Set in Cisco ISE Creazione profilo nelle distribuzioni FlexConnect Autenticazione centrale, switching locale Autenticazione locale, switching locale Risoluzione dei problemi Tracce radioattive Acquisizioni pacchetti

# Introduzione

In questo documento viene descritto il funzionamento della classificazione e della profilatura dei dispositivi sui Cisco Catalyst 9800 Wireless LAN Controller.

## Componenti usati

- 9800 CL WLC con immagine 17.2.1
- Access point 1815i
- Client wireless Windows 10 Pro
- Cisco ISE 2.7

Le informazioni discusse in questo documento fanno riferimento a dispositivi usati in uno specifico ambiente di emulazione. Su tutti i dispositivi menzionati nel documento la configurazione è stata ripristinata ai valori predefiniti. Se la rete è operativa, valutare attentamente eventuali conseguenze derivanti dall'uso dei comandi.

# Processo di profilatura

In questo documento viene descritto in modo approfondito il funzionamento della classificazione e della profilatura dei dispositivi sui Cisco Catalyst 9800 Wireless LAN Controller, vengono descritti i potenziali casi di utilizzo, gli esempi di configurazione e i passaggi necessari per risolvere il problema.

La profilatura dei dispositivi è una funzionalità che consente di ottenere ulteriori informazioni su un client wireless che si è unito all'infrastruttura wireless.

Una volta eseguita, la profilatura dei dispositivi può essere utilizzata per applicare criteri locali diversi o per soddisfare specifiche regole del server RADIUS.

Cisco 9800 WLC sono in grado di eseguire tre (3) tipi di profiling dei dispositivi:

- 1. OUI indirizzo MAC
- 2. DHCP
- 3. HTTP

## Profiling OUI indirizzo MAC

L'indirizzo MAC è un identificatore univoco di ciascuna interfaccia di rete wireless (e cablata). Si tratta di un numero a 48 bit in genere scritto in formato esadecimale MM:MM:SS:SS:SS.

I primi 24 bit (o 3 ottetti) sono noti come OUI (Organizationally Unique Identifier, identificatore univoco organizzativo) e identificano in modo univoco un fornitore o un produttore.

Vengono acquistate e assegnate dalla IEEE. Un fornitore o un produttore può acquistare più OUI.

Esempio:

00:0D:4B - owned by Roku, LLC
90:78:B2 - owned by Xiaomi Communications Co Ltd

Una volta che un client wireless si associa al punto di accesso, il WLC esegue la ricerca OUI per determinare il produttore.

Nelle distribuzioni di switching locale Flexconnect, l'access point inoltra ancora le informazioni rilevanti del client al WLC (come i pacchetti DHCP e l'indirizzo MAC del client).

La profilatura basata solo su OUI è estremamente limitata ed è possibile classificare il dispositivo come un marchio specifico, ma non è in grado di distinguere tra un laptop e uno smartphone.

#### Problemi relativi agli indirizzi MAC amministrati localmente

A causa di problemi di privacy, molti produttori hanno iniziato ad implementare funzionalità di randomizzazione mac nei loro dispositivi.

Gli indirizzi MAC amministrati localmente sono generati in modo casuale e il secondo bit meno significativo del primo ottetto dell'indirizzo è impostato su 1.

Questo bit funge da contrassegno che annuncia che l'indirizzo MAC è in realtà un indirizzo generato in modo casuale.

Esistono quattro possibili formati di indirizzi MAC amministrati localmente (x può essere qualsiasi valore esadecimale):

```
x2-xx-xx-xx-xx-xx
x6-xx-xx-xx-xx-xx
xA-xx-xx-xx-xx-xx
xE-xx-xx-xx-xx-xx
```

Per impostazione predefinita, i dispositivi Android 10 utilizzano un indirizzo MAC amministrato localmente generato in modo casuale ogni volta che si connettono a una nuova rete SSID.

Questa funzione annulla completamente la classificazione dei dispositivi basata su OUI, in quanto il controller riconosce che l'indirizzo è stato casuale e non esegue alcuna ricerca.

## **Profilatura DHCP**

La profilatura DHCP viene eseguita dal WLC analizzando i pacchetti DHCP inviati dal client wireless.

Se per classificare il dispositivo è stata utilizzata la profilatura DHCP, l'output del comando **show wireless client mac-address [MAC\_ADDR] detailed** contiene:

```
Device Type: Microsoft-WorkstationDevice Name: MSFT 5.0Protocol Map: 0x000009 (OUI, DHCP)Protocol: DHCP
```

WLC controlla diversi campi dell'opzione DHCP nei pacchetti inviati dai client wireless:

#### 1. Opzione 12 - Hostname

Questa opzione rappresenta il nome host del client ed è disponibile nei pacchetti DHCP Discover e DHCP Request:

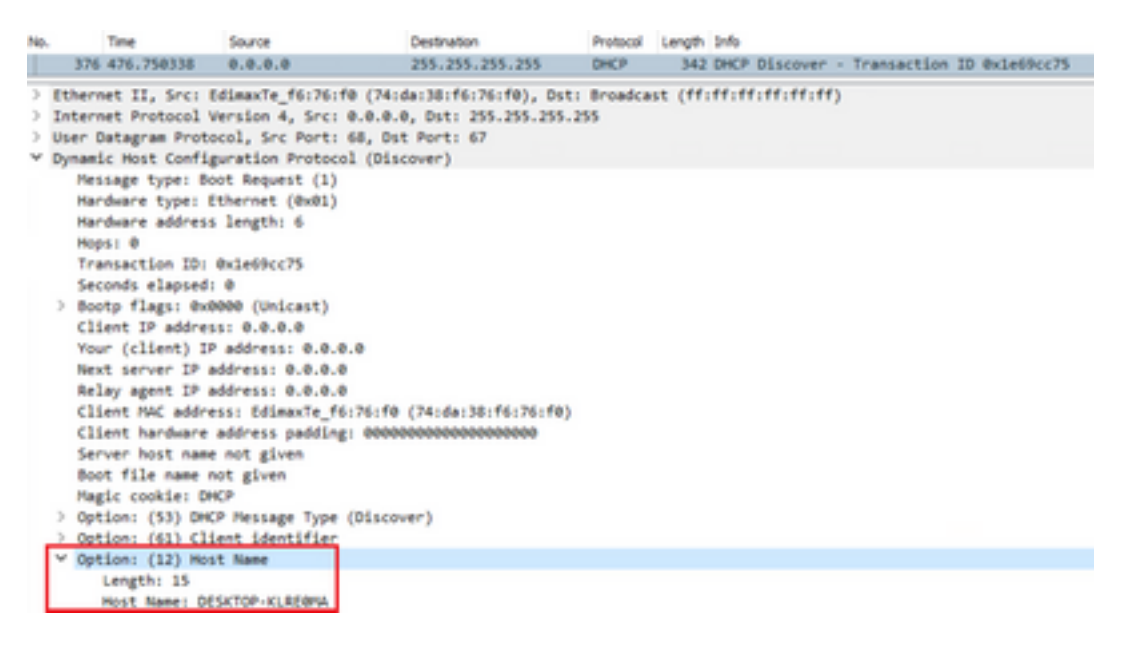

2. Opzione 60 - Identificatore della classe del fornitore

Questa opzione è disponibile anche nei pacchetti DHCP Discover e Request.

Con questa opzione, i client possono identificarsi sul server DHCP e i server possono quindi essere configurati in modo da rispondere solo ai client con un identificatore di classe fornitore specifico.

Questa opzione viene in genere utilizzata per identificare i punti di accesso nella rete e rispondere solo con l'opzione 43.

Esempi di identificatori di classe del fornitore

- "MSFT 5.0" per tutti i client Windows 2000 (e versioni successive)
- "MSFT 98" per tutti i client Windows 98 e Me
- "MSFT" per tutti i client Windows 98, Me e 2000

I dispositivi MacBook Apple non inviano l'opzione 60 per impostazione predefinita.

Esempio di acquisizione di pacchetti dal client Windows 10:

```
Option: (60) Vendor class identifier
Length: 8
Vendor class identifier: MSFT 5.0
```

#### 3. Opzione 55 - Elenco richieste parametri

L'opzione DHCP Parameter Request List contiene i parametri di configurazione (codici di opzione) richiesti dal client DHCP al server DHCP. È una stringa scritta in notazione separata da virgole (ad esempio 1,15,43).

Non è una soluzione perfetta perché i dati prodotti dipendono dal fornitore e possono essere duplicati da più tipi di dispositivi.

Ad esempio, i dispositivi Windows 10 richiedono sempre per impostazione predefinita un determinato elenco di parametri. Apple iPhone e iPad utilizzano diversi set di parametri su cui è possibile classificarli.

Esempio di acquisizione da client Windows 10:

```
Option: (55) Parameter Request List
   Length: 14
   Parameter Request List Item: (1) Subnet Mask
   Parameter Request List Item: (3) Router
   Parameter Request List Item: (6) Domain Name Server
   Parameter Request List Item: (15) Domain Name
   Parameter Request List Item: (31) Perform Router Discover
   Parameter Request List Item: (33) Static Route
   Parameter Request List Item: (43) Vendor-Specific Information
   Parameter Request List Item: (44) NetBIOS over TCP/IP Name Server
   Parameter Request List Item: (46) NetBIOS over TCP/IP Node Type
   Parameter Request List Item: (47) NetBIOS over TCP/IP Scope
   Parameter Request List Item: (119) Domain Search
   Parameter Request List Item: (121) Classless Static Route
   Parameter Request List Item: (249) Private/Classless Static Route (Microsoft)
   Parameter Request List Item: (252) Private/Proxy autodiscovery
```

#### 4. Opzione 77 - Classe utente

La classe utente è un'opzione che nella maggior parte dei casi non viene utilizzata per

impostazione predefinita e richiede la configurazione manuale del client. Ad esempio, questa opzione può essere configurata su un computer Windows utilizzando il comando:

ipconfig /setclassid "ADAPTER\_NAME" "USER\_CLASS\_STRING"

Il nome della scheda è disponibile in Centro connessioni di rete e condivisione nel Pannello di controllo:

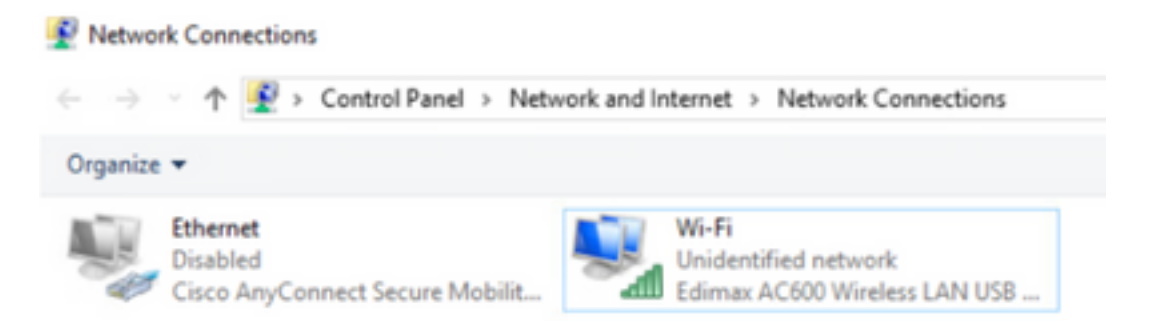

Configurare l'opzione DHCP 66 per il client Windows 10 in CMD (sono necessari i diritti di amministratore):

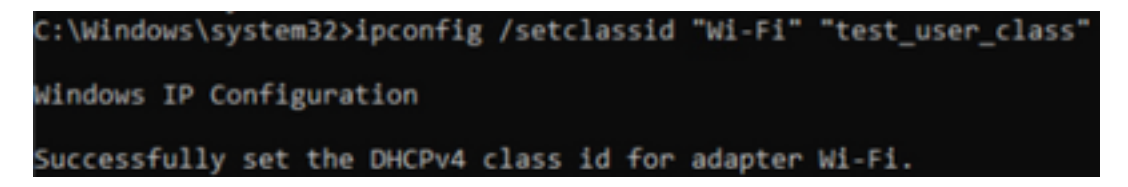

A causa dell'implementazione dell'opzione 66 da parte di Windows, wireshark non è in grado di decodificare questa opzione e una parte del pacchetto proveniente dall'opzione 66 risulta in formato non corretto:

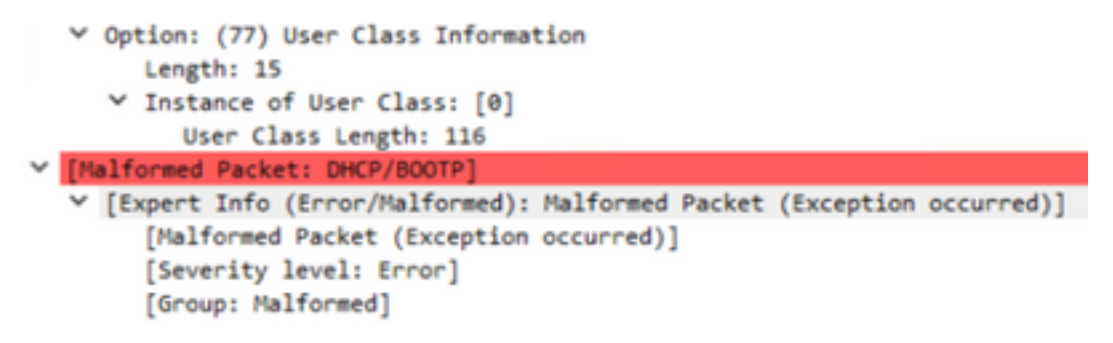

## **Profiling HTTP**

Il profiling HTTP è il modo più avanzato di profilare 9800 WLC supporta e offre la classificazione dei dispositivi più dettagliata.

Affinché un client possa essere sottoposto a profiling HTTP, deve trovarsi nello stato "Esegui" ed eseguire una richiesta HTTP GET.

WLC intercetta la richiesta e cerca nel campo "User-Agent" nell'intestazione HTTP del pacchetto.

Questo campo contiene informazioni aggiuntive sul client wireless che possono essere utilizzate per classificarlo.

Per impostazione predefinita, quasi tutti i produttori hanno implementato una funzione in cui un client wireless tenta di eseguire il controllo della connettività Internet.

Questo controllo viene utilizzato anche per il rilevamento automatico del portale guest. Se un dispositivo riceve una risposta HTTP con codice di stato 200 (OK), la WLAN non è protetta con webauth.

In caso affermativo, il WLC esegue quindi l'intercettazione necessaria per eseguire il resto dell'autenticazione. Questo HTTP GET iniziale non è l'unico WLC utilizzabile per profilare il dispositivo.

Ogni richiesta HTTP successiva viene ispezionata dal WLC e può risultare con una classificazione ancora più dettagliata.

Per eseguire questo test, i dispositivi Windows 10 utilizzano il dominio **msftconnecttest.com**. I dispositivi Apple utilizzano **captive.apple.com**, mentre i dispositivi Android utilizzano in genere **connectivitycheck.gstatic.com**.

Le acquisizioni dei pacchetti del client Windows 10 che esegue questo controllo sono disponibili di seguito. Il campo Agente utente è popolato con **Microsoft NCSI**, il che fa sì che il client venga profilato sul WLC come **Microsoft-Workstation**:

| No. | Title              | Source               | Destination                             | Protocol    | Leigh 3rfs                                                               |
|-----|--------------------|----------------------|-----------------------------------------|-------------|--------------------------------------------------------------------------|
|     | 32 11.230352       | 10.48.39.235         | 64.182.6.247                            | DNS         | 83 Standard query 0x66e8 AAAA www.msftconnecttest.com                    |
|     | 48 11.344857       | 64.182.6.247         | 28.48.39.235                            | DNS         | 249 Standard query response Build16 A www.msftconnecttest.com CMAPE v4nc |
| -   | 55 11.354877       | 10.48.39.235         | 13.187.4.52                             | HTTP        | 165 GET /connecttest.txt HTTP/1.1                                        |
|     | 70 11.378809       | 13.107.4.52          | 28.48.39.235                            | HTTP        | 624 HTTP/1.1 200 OK (text/plain)                                         |
| 3   | Frame SS: 165 byte | s on wire (1320 bits | ), 165 bytes capture                    | d (1320 bit | s) on interface \Device\APF_{95ADD082-D827-4F85-8918-98A8466839A8}, id 0 |
| 2   | Ethernet II, Src:  | Edimente_f6:76:f0 () | 4:da:38:f6:76:f0), D                    | st: Cisco_R | 9:41:e1 (24:7e:12:19:41:e1)                                              |
| >   | Internet Protocol  | Version 4, Srci 10.4 | 48.39.235, Dst: 13.18                   | 7.4.52      |                                                                          |
| 3   | Transmission Contr | ol Protocol, Src Por | t: 56815, Dat Port: i                   | 80, Seq: 1, | Ack: 1, Len: 111                                                         |
| ¥   | Hypertext Transfer | Protocol             |                                         |             |                                                                          |
|     | OFT /connecttes    | t.txt HTTP/1.1\//a   |                                         |             |                                                                          |
|     | > [Expert Info     | (Chat/Sequence): 68  | T /connecttest.txt H                    | TP/1.1\r\n  | ]                                                                        |
|     | Request Reth       | INF GET              |                                         |             |                                                                          |
|     | Request URI:       | /connecttest.txt     |                                         |             |                                                                          |
|     | Request Versi      | ion: HTTP/1.1        |                                         |             |                                                                          |
|     | Connection: Clo    | selvia               |                                         |             |                                                                          |
|     | User-Agent: MSc    | resoft MCSI\r\n      |                                         |             |                                                                          |
|     | Nost: www.mafte    | onnecttest.com/r\n   |                                         |             |                                                                          |
|     | 1/ha               |                      |                                         |             |                                                                          |
|     | [full request U    | E: http://www.mofte  | connecttest.com/connecttest.com/connect | (ttest.txt] |                                                                          |
|     | (HTTP request 1    | /11                  |                                         |             |                                                                          |
|     | Descente in fr     | and had              |                                         |             |                                                                          |

Output di esempio di **show wireless client mac-address [MAC\_ADDR] dettagliato** per un client con profilo tramite HTTP:

```
Device Type : Microsoft-Workstation

Device Name : MSFT 5.0

Protocol Map : 0x000029 (OUI, DHCP, HTTP)

Device OS : Windows NT 10.0; Win64; x64; rv:76.0

Protocol : HTTP
```

# **Profilatura RADIUS**

Quando si tratta di metodi utilizzati per classificare il dispositivo, non vi è alcuna differenza tra la profilatura locale e quella RADIUS.

Se la profilatura Radius è abilitata, il WLC inoltra al server RADIUS le informazioni apprese sul dispositivo tramite un insieme specifico di attributi RADIUS specifici del fornitore.

## **Profiling RADIUS DHCP**

Le informazioni ottenute tramite profiling DHCP vengono inviate al server RADIUS all'interno della richiesta di accounting come AVPair RADIUS specifico del fornitore **cisco-av-pair: dhcp-option=<opzione DHCP>** 

Esempio di pacchetto di richiesta di accounting che mostra gli AVPair per le opzioni DHCP 12, 60 e 55, rispettivamente inviate dal WLC al server RADIUS (il valore dell'opzione 55 potrebbe essere danneggiato a causa della decodifica Wireshark):

| ю.   | Time                         | Source                | Destination                     | Protocol                                                                                                    | Langth             | Source Part     | Cestination Port | 2vfs                |         |                    |
|------|------------------------------|-----------------------|---------------------------------|----------------------------------------------------------------------------------------------------|--------------------|-----------------|------------------|---------------------|---------|--------------------|
| 10.7 | 829 9.293998                 | 10.48.39.252          | 38.48.73.92                     | 840015                                                                                                    | 783                | 5 64589         | 1413             | Accounting-Request  | 14-242  |                    |
|      | 849 9.298995                 | 10.48.71.92           | 18.48.39.212                    | 840045                                                                                                    | 63                 | 2 1813          | 64189            | Accounting-Response | \$4+282 |                    |
|      | 858 9.198995                 | 10.48.71.92           | 38.48.39.212                    | RADOVS                                                                                                    | 62                 | 2 1813          | 64189            | Accounting-Response | 14-282, | Duplicate Response |
| ٤.   |                              |                       |                                 |                                                                                                    |                    |                 |                  |                     |         |                    |
| 2.1  | rune 829: 783 b              | ytes on wire (4264 b  | Dis), 203 bytes captur          | ed (6264 bitts)                                                                                                    |                    |                 |                  |                     |         |                    |
| - 1  | thernet II. Srd              | 00.00.00 00.00.00     | (00.00.00.00.00.00), 5          |                                                                                                    | 00.00 (MP-)        |                 | (99)             |                     |         |                    |
| 5.7  | aternet Protoco              | 2 Veration 4, Sect 18 | 48.39.212, Dvt: 18.48           | .71.90                                                                                                    |                    |                 |                  |                     |         |                    |
| 2    | ter Detegrae Pr              | otocol, Src Port: 64  | 189, Ovt Port: 1813             |                                                                                                    |                    |                 |                  |                     |         |                    |
| - )  | ABBUS Protocol               |                       |                                 |                                                                                                    |                    |                 |                  |                     |         |                    |
|      | Code: Account:               | ing-Request (4)       |                                 |                                                                                                    |                    |                 |                  |                     |         |                    |
|      | Packet Identia               | flers Once (202)      |                                 |                                                                                                    |                    |                 |                  |                     |         |                    |
|      | Length: 245                  |                       |                                 |                                                                                                    |                    |                 |                  |                     |         |                    |
|      | AuthentLicator               | 1 20120540a0x79x1710  | 1582ce382576c5                  |                                                                                                    |                    |                 |                  |                     |         |                    |
|      | Ethe response                | to this request is :  | a frame \$40]                   |                                                                                                    |                    |                 |                  |                     |         |                    |
|      | Attribute web                | ue Pairs              |                                 |                                                                                                    |                    |                 |                  |                     |         |                    |
|      | > AVP: t-Ven                 | dor-Specific(36) 3+8  | vnl-ciscriystees(9)             |                                                                                                    |                    |                 |                  |                     |         |                    |
|      | > AVP: ErVen                 | dor-Specific(34) ball | underEscolystees(9)             |                                                                                                    |                    |                 |                  |                     |         |                    |
|      | > JUP: ErVen                 | Avr-Specific(24) 2-60 | underLaugestees(9)              |                                                                                                    |                    |                 |                  |                     |         |                    |
|      | > ANP: E-Ven                 | Aur-Specific(36) b-N  | und-classifystees(9)            |                                                                                                    |                    |                 |                  |                     |         |                    |
|      | > AVP: D-Ven                 | dor-Specific(36) 1-N  | wed-classifystees(9)            |                                                                                                    |                    |                 |                  |                     |         |                    |
|      | > ANP: D-Ven                 | dor-Specific(26) 1-25 | vnd-clocalysteen(9)             |                                                                                                    |                    |                 |                  |                     |         |                    |
|      | W AVP: Swien                 | dor-Specific(36) 1+36 | wed-classifystees(9)            |                                                                                                    |                    |                 |                  |                     |         |                    |
|      | Type: 24                     | 6                     |                                 |                                                                                                    |                    |                 |                  |                     |         |                    |
|      | Length                       | 29                    |                                 |                                                                                                    |                    |                 |                  |                     |         |                    |
|      | Vendor 3                     | Di (Loistystees (9)   |                                 |                                                                                                    |                    |                 |                  |                     |         |                    |
|      | > VEAL OR                    | Clece-#WPalr(1) 1+03  | val-decp-option+\800\           | NUMBER OF THE PARTY OF THE PARTY OF THE PART | -KLADOWA           |                 |                  |                     |         |                    |
|      | W AVP: D-Ven                 | dor-Specific(26) 1-N  | ved-classifystees(9)            |                                                                                                    |                    |                 |                  |                     |         |                    |
|      | Type: 24                     | 6                     |                                 |                                                                                                    |                    |                 |                  |                     |         |                    |
|      | Longth:                      | 32                    |                                 |                                                                                                    |                    |                 |                  |                     |         |                    |
|      | Vendor 3                     | Di classifystems (9)  |                                 |                                                                                                    |                    |                 |                  |                     |         |                    |
|      | <ul> <li>VSA: Art</li> </ul> | Concentrate (S) 2+26  | weiter der genoten Generationen | AND DESCRIPTION OF                                                                                                    |                    |                 |                  |                     |         |                    |
|      | W ANP: Driven                | dor-Specific(26) 5+30 | ved-classifystees(9)            |                                                                                                    |                    |                 |                  |                     |         |                    |
|      | Type: 20                     | 6                     |                                 |                                                                                                    |                    |                 |                  |                     |         |                    |
|      | Longth:                      | 38                    |                                 |                                                                                                    |                    |                 |                  |                     |         |                    |
|      | Vendor                       | D: classiystees (9)   |                                 |                                                                                                    |                    |                 | _                |                     |         |                    |
|      | in which the                 | Tene-inflation 1-1-52 | wall-shop-outline-labor         | INNER ADDRESS AND STREET                                                                                                    | CONTRACTOR OF LANS | Plan - Parcella | 4                |                     |         |                    |

## Profilatura RADIUS HTTP

Le informazioni ottenute tramite la profilatura HTTP (campo User-Agent dall'intestazione della richiesta HTTP GET) vengono inviate al server RADIUS all'interno della richiesta di accounting come AVPair RADIUS specifico del fornitore **cisco-av-pair: http-tlv=User-Agent=<agente-utente>** 

Il pacchetto HTTP GET per il controllo iniziale della connettività non contiene molte informazioni nel campo Agente utente, ma solo "Microsoft NCSI". Esempio di pacchetto di accounting che inoltra questo valore semplice al server RADIUS:

| 4847 3583.86  | 1996 38.48.39.212       | 10.48.71.92            | 8403V5         | 708 57397 | 1813   | Accounting-Request 56-385                      |
|---------------|-------------------------|------------------------|----------------|-----------|--------|------------------------------------------------|
| 4854 3583.87  | 1008 18.48.71.92        | 10.48.39.212           | 8400V5         | 62 1813   | \$739P | Accounting-Response id=105                     |
| 4055 3583.47  | 9888 38.48.71.92        | 18.48.39.212           | 8403V5         | 62 1813   | 57397  | Accounting-Response id-105, Duplicate Response |
|               |                         |                        |                |           |        |                                                |
| User Datagram | Protocol, Src Ports 57  | HO, Dot Port: 1813     |                |           |        |                                                |
| MODUS Prefect | 4                       |                        |                |           |        |                                                |
| Code: Acon    | nting-Request (4)       |                        |                |           |        |                                                |
| Packet Life   | 45f5er: 0x80 (305)      |                        |                |           |        |                                                |
| Cengthi 650   |                         |                        |                |           |        |                                                |
| Authentilian  | or: 0005a0c8736c4346a0x | 0683879661246          |                |           |        |                                                |
| [The respon   | se to this repeat is I  | in frame 4054)         |                |           |        |                                                |
| W ART-Dute 1  | abor Pabra              |                        |                |           |        |                                                |
| > 4091 1-1    | endor-SpecEfEc(26) 3+64 | ved=classifystees(9)   |                |           |        |                                                |
| > ANP1 1-1    | endor-SpecI/Lc(26) 3+03 | ved-classifystees(9)   |                |           |        |                                                |
| > 60% 544     | endor-Specific(26) 1+68 | ved-classifystees(#)   |                |           |        |                                                |
| > 6091 544    | endor-SpecIAL(26) 1+29  | vnd=clacatlystems(#)   |                |           |        |                                                |
| > 60% 544     | endor-SpecIAL(26) 1+34  | ved-classifystees(#)   |                |           |        |                                                |
| > APL 14      | endor-SpecI/Lc(26) 1+25 | wnd+classdystems(9)    |                |           |        |                                                |
| 1 AUP : 1-1   | endor-SpecI/Lc(26) 1+91 | wed-classifystees(9)   |                |           |        |                                                |
| Types         | 26                      |                        |                |           |        |                                                |
| Lengt         | hi 35                   |                        |                |           |        |                                                |
| Vendo         | r ID: clacofystems (9)  |                        | _              |           |        |                                                |
| > V5AL        | t-Cisco-AsPair(1) 1+29  | val-http-tlv-\000\000' | ANN/AD PLOTEST | E INCES   |        |                                                |

Una volta che l'utente inizia a navigare in Internet e crea alcune richieste HTTP GET aggiuntive, è possibile ottenere ulteriori informazioni su di esso.

WLC invia un pacchetto di accounting aggiuntivo all'ISE se rileva nuovi valori di User-Agent per questo client.

In questo esempio, è possibile vedere che il client utilizza Windows 10 a 64 bit e Firefox 76:

| 4744                     | 3595.182898                                                 | 38.48.39.252                                        | 38.48.71.92              | RADDV5         | 765 57397          | 1813              | Accounting-Request id+106                      |
|--------------------------|-------------------------------------------------------------|-----------------------------------------------------|--------------------------|----------------|--------------------|-------------------|------------------------------------------------|
| 4749                     | 3595.111994                                                 | 38.48.71.92                                         | 38.48.39.232             | RADOV5         | 62 3813            | \$739P            | Accounting-Response 1d+386                     |
| 4758                     | 3595.111994                                                 | 38.48.71.92                                         | 28.48.39.212             | RADOUS         | 62 3813            | 57397             | Accounting-Response id=380, Duplicate Response |
| lant f                   | Mastan Posts                                                | und. See Burts \$71                                 | AT. Dot Barts 1813       |                |                    |                   |                                                |
| BAD DUS                  | Protocal                                                    | the second second                                   | to f and part in the set |                |                    |                   |                                                |
| Cod<br>Pac<br>Len<br>Aut | e: Accounting<br>Aut identifie<br>gth: 729<br>Nenticator: 4 | -Request (4)<br>r: Bx6a (106)<br>dbd5chd0bleeae7062 | 656079964472f            |                |                    |                   |                                                |
| - 100                    | -Shute Value I                                              | Pales                                               |                          |                |                    |                   |                                                |
| 2                        | #VP: t+Vendor                                               | -Specific(26) 3+64                                  | vml+claceSystems(4)      |                |                    |                   |                                                |
|                          | AVP: t-Vendor                                               | -Specific(26) 3+37                                  | vnd+claceSystems(9)      |                |                    |                   |                                                |
| 2                        | #VP: t-Vendor                                               | -Specific(26) 1+48                                  | vnd+claceSystems(9)      |                |                    |                   |                                                |
| 2.1                      | #VP: t+Vendor                                               | -Specific(26) 1+29                                  | vnd+cEscoSystems(9)      |                |                    |                   |                                                |
| - P -                    | RVP: t+Vendor-                                              | -Specific(26) 1+38                                  | vnd+cEscoSystems(9)      |                |                    |                   |                                                |
| . 2                      | RVP: t+Vendor                                               | -Specific(26) 1+26                                  | vnd+cEscoSystems(9)      |                |                    |                   |                                                |
| ¥                        | Type: 26<br>Length: 99                                      | -Specific(26) 1-09                                  | ved-claceSystems(9)      |                |                    |                   |                                                |
|                          | VSA: tuties                                                 | co-duffuir(1) 1+95                                  | val-http-tlu-loosiner    | abaracilla/5.0 | windows NT 18-8: W | Codds: widds: res | The All Apple / Million at All and a / M. A    |

# Configurazione della profilatura su 9800 WLC

## Configurazione profilatura locale

Per il corretto funzionamento della profilatura locale, è sufficiente abilitare la classificazione dei dispositivi in Configurazione > Wireless > Wireless globale. Questa opzione abilita contemporaneamente l'OUI MAC, il profiling HTTP e il profiling DHCP:

# Configuration - > Wireless - > Wireless Global

| Default Mobility<br>Domain *           | default 🗎 |
|----------------------------------------|-----------|
| RF Group<br>Name*                      | default   |
| Maximum Login<br>Sessions Per<br>User* | 0         |
| Management Via<br>Wireless             |           |
| Device<br>Classification               |           |
| AP LAG Mode                            |           |

Inoltre, in Configurazione criteri è possibile abilitare la memorizzazione nella cache TLV HTTP e la memorizzazione nella cache TLV DHCP. WLC esegue la profilatura anche se senza di essi.

Con queste opzioni abilitate, il WLC memorizza quindi nella cache le informazioni apprese in

precedenza su questo client ed elimina la necessità di ispezionare pacchetti aggiuntivi generati da questo dispositivo.

| Edit Policy               | Profile               |             |          |          |
|---------------------------|-----------------------|-------------|----------|----------|
| General                   | Access Policies       | QOS and AVC | Mobility | Advanced |
| RADIUS P                  | Profiling             |             |          |          |
| HTTP TLV                  | / Caching             |             |          |          |
| DHCP TL                   | / Caching             |             |          |          |
| WLAN Lo                   | ocal Profiling        |             |          |          |
| Global Sta<br>Classificat | ate of Device<br>tion | Enabled 🤅   |          |          |
| Local Sub                 | scriber Policy Name   | BlockPoli   | cy x v   | )        |

## Configurazione profilatura RADIUS

Per il corretto funzionamento della profilatura RADIUS, oltre alla classificazione globale dei dispositivi (come indicato nella configurazione della profilatura locale), è necessario:

1. Configurare il metodo di accounting AAA con il tipo "identità" che punta al server RADIUS:

| Configuration * > 3 | iecurity* > AAA |           |                |          |          |            |       |
|---------------------|-----------------|-----------|----------------|----------|----------|------------|-------|
| + AAA Waard         |                 |           |                |          |          |            |       |
| Servers / Groups    | AAA Method List | Advanced  |                |          |          |            |       |
| Authentication      |                 |           |                |          |          |            |       |
| Authorization       | + A01 ×         | Delene    |                |          |          |            |       |
| Accounting          | Name            | < Type    | < Group1       | < Group2 | < Group3 | < Group4   | ~     |
|                     | AccMethod       | identity. | 16622          | NIA      | N/A.     | NA         |       |
|                     | A 4 1 4         | 20 •      | torns per page |          |          | 1 - 1 of 1 | herra |

2. Il metodo contabile deve essere aggiunto in Configurazione > Tag e profili > Criterio > [Nome\_criterio] > Avanzate:

| dit Polic | y Profile             |                      |          |                             |                       |
|-----------|-----------------------|----------------------|----------|-----------------------------|-----------------------|
| ieneral   | Access Policies       | QOS and AVC          | Mobility | Advanced                    |                       |
| WLAN T    | ïmeout                |                      |          | Fabric Profile              | Search or Select      |
| Session 1 | Timeout (sec)         | 1800                 |          | mDNS Service<br>Policy      | default-mdns-servic • |
| Idle Time | out (sec)             | 300                  |          |                             | Canal                 |
| Idle Thre | shold (bytes)         | 0                    |          | Hotspot Server              | Search or Select      |
| Client Ex | clusion Timeout (sec) |                      | _        | User Private Netwo          | ek                    |
| Guest LA  | N Session Timeout     |                      |          | Status                      |                       |
| DHCP      |                       |                      |          | Drop Unicast                |                       |
| IPv4 DHC  | P Required            | 0                    |          | Umbrella                    |                       |
| DHCP Se   | rver IP Address       |                      |          | Umbrella<br>Parameter Map   | Not Configured  Clear |
| how more  | ***                   |                      |          | Flex DHCP Option<br>for DNS | ENABLED               |
| AAA Po    | licy                  |                      |          | DNS Traffic<br>Redirect     | IONORE                |
| Allow AA  | A Override            |                      |          | WLAN Flex Policy            |                       |
| NAC Stat  | 10                    | <b>v</b>             |          | VLAN Central Switch         | ing 🔲                 |
| NAC Typ   | 0                     | RADIUS               | •        | SHE MAC ACL                 | Search or Select      |
| Policy Na | me                    | default-aaa-policy a | ¢ •      | opini minio nice.           | •                     |
| Accounti  | oo List               | AcctMethod           | 1.1      | Air Time Fairness P         | olicies               |

3. Infine, la casella di controllo Profilatura RADIUS deve essere selezionata in Configurazione > Tag e profili > Criterio. Questa casella di controllo abilita la profilatura HTTP e DHCP RADIUS (i vecchi WLC AireOS avevano due caselle di controllo separate):

| E | dit Policy I                   | Profile            |             |          |          |
|---|--------------------------------|--------------------|-------------|----------|----------|
| ( | General                        | Access Policies    | QOS and AVC | Mobility | Advanced |
|   | RADIUS Pro                     | ofiling            |             |          |          |
|   | HTTP TLV (                     | Caching            |             |          |          |
|   | DHCP TLV                       | Caching            |             |          |          |
|   | WLAN Log                       | cal Profiling      |             |          |          |
|   | Global State<br>Classification | e of Device<br>on  | Enabled (   | )        |          |
|   | Local Subs                     | criber Policy Name | BlockPoli   | icy 🗙 🔻  | ]        |

# Creazione profilo casi di utilizzo

## Applicazione di criteri locali in base alla classificazione della profilatura locale

In questa configurazione di esempio viene illustrata la configurazione di Criteri locali con profilo QoS che blocca l'accesso a YouTube e Facebook applicata solo ai dispositivi con profilo Windows-Workstation.

Con alcune piccole modifiche, questa configurazione può essere modificata, ad esempio, impostando un contrassegno DSCP specifico solo per i telefoni wireless.

Creare un profilo QoS selezionando **Configurazione > Servizi > QoS**. Fare clic su Aggiungi per creare un nuovo criterio:

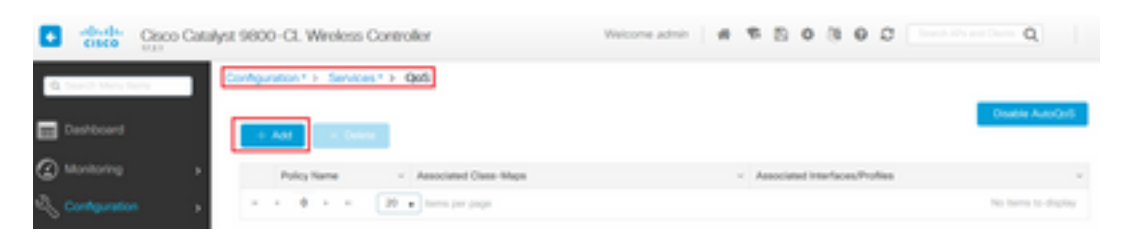

Specificare il nome del criterio e aggiungere un nuovo mapping di classi. Dai protocolli disponibili, selezionare quelli che devono essere bloccati, contrassegnati DSCP o con larghezza di banda limitata.

In questo esempio, youtube e facebook sono bloccati. Accertarsi <u>di non</u> applicare questo profilo QoS a nessuno dei profili dei criteri nella parte inferiore della finestra QoS:

| Auto QOS                                        | DISABLED                                                   |                 |    |                     |      |                       |         |               |
|-------------------------------------------------|------------------------------------------------------------|-----------------|----|---------------------|------|-----------------------|---------|---------------|
| Policy Name*                                    | block                                                      |                 |    |                     |      |                       |         |               |
| Description                                     |                                                            |                 |    |                     |      |                       |         |               |
| Match v Match<br>Type Value                     | < Mark<br>Type                                             | < Mark<br>Value | ×  | Police Value (kbps) | Drop | - AVC/User<br>Defined | ×       | Actions ~     |
| н н О н н                                       | 20 🔹 items                                                 | per page        |    |                     |      |                       | No iten | ns to display |
|                                                 |                                                            |                 |    |                     |      |                       |         |               |
| + Add Class-Maps                                | × Delete                                                   | _               |    |                     |      |                       |         |               |
| AVC/User Defined<br>Match<br>Drop               | AVC<br>AVC<br>O                                            | Al              |    |                     |      |                       |         |               |
| AVC/User Defined<br>Match<br>Drop<br>Match Type | Avc<br>@ Any O<br>protocol                                 | •<br>Al         |    |                     |      |                       |         |               |
| AVC/User Defined<br>Match<br>Drop<br>Match Type | AVC<br>AVC<br>AVC<br>Ary<br>protocol<br>Available Protocol | •<br>All<br>•   | 50 | elected Protocol(s  | )    |                       |         |               |

| Profiles     |   |   | Profiles | Ingress | Egress      |
|--------------|---|---|----------|---------|-------------|
| 🛜 vasa       | + | î |          |         |             |
| 🛜 33nps      | ÷ |   |          |         |             |
| 🛜 webauth    | * |   |          |         |             |
| 11Iwebauth   | * |   |          |         |             |
| 😭 11mobility | • |   |          |         |             |
| 🛜 11override | + |   |          |         |             |
|              |   |   |          |         |             |
| Cancel       |   |   |          |         | Apply to De |

Passare a Configurazione > Protezione > Criterio locale e creare un nuovo modello di servizio:

| Configuration * > Security * > Local Policy |          |                  |
|---------------------------------------------|----------|------------------|
| Service Template Policy Map                 |          |                  |
| + Add X Delete                              |          |                  |
| Service Template Name                       | < Source |                  |
| webauth-global-inactive                     |          |                  |
| DIFAULT_ORTICAL_DATA_TEMPLATE               |          |                  |
| DEFAULT_ORTICAL_VOICE_TEMPLATE              |          |                  |
| DEFAULT_LINKSED_POUCY_MUST_SECURE           |          |                  |
| DEFAULT_LINKSEC_POUCY_SHOULD_SECURE         |          |                  |
| H + 1 + H 20  tamo per page                 |          | 1 - 5 of 5 items |

Specificare il profilo QoS in ingresso e in uscita creato nel passaggio precedente. In questo passaggio è possibile applicare anche un elenco degli accessi. Se non è necessario modificare la VLAN, lasciare vuoto il campo vlan:

| Create Service Template |                  |   | ×               |
|-------------------------|------------------|---|-----------------|
| Service Template Name*  | BlockTemplate    |   |                 |
| VLAN ID                 | 1-4094           |   |                 |
| Session Timeout (secs)  | 1-65535          |   |                 |
| Access Control List     | None             | • |                 |
| Ingress QOS             | block x          | • |                 |
| Egress QOS              | block x          | • |                 |
| mDNS Service Policy     | Search or Select | • | Ŷ               |
| Cancel                  |                  |   | Apply to Device |

Passare alla scheda Mappa criteri e fare clic su Aggiungi:

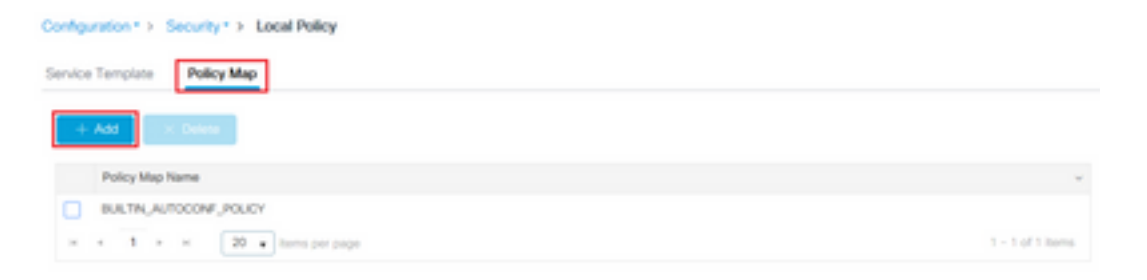

Impostare il nome della mappa dei criteri e aggiungere nuovi criteri. Specificare il modello di servizio creato nel passaggio precedente e selezionare il tipo di dispositivo a cui viene applicato il modello.

In questo caso, viene utilizzato Microsoft-Workstation. Se vengono definiti più criteri, viene utilizzata la prima corrispondenza.

Un altro caso d'uso comune sarebbe quello di specificare i criteri di corrispondenza basati su OUI. Se una distribuzione dispone di un numero elevato di scanner o stampanti dello stesso modello, in genere dispone dello stesso OUI MAC.

Questa opzione può essere utilizzata per applicare un contrassegno DSCP QoS specifico o un ACL:

| olicy Map Name *                                                                          | BlockPolicy                                                                           |                                |                          |                              |                                      |
|-------------------------------------------------------------------------------------------|---------------------------------------------------------------------------------------|--------------------------------|--------------------------|------------------------------|--------------------------------------|
| Aatch Criteria List                                                                       |                                                                                       |                                |                          |                              |                                      |
| + Add X Deb                                                                               | te Move To                                                                            | ♠ Move Up                      | bown                     |                              |                                      |
| Device<br>Type(Match<br>Criteria)                                                         | V<br>User Role(Match<br>Criteria)                                                     | - User Name(Match<br>Criteria) | - OUI(Match<br>Criteria) | < Address(Match<br>Criteria) | <ul> <li>Service Template</li> </ul> |
|                                                                                           | 20                                                                                    |                                |                          |                              | No been to deplay                    |
| udd Match Criteria                                                                        | BlockTemplate                                                                         | •                              | -                        |                              | na itema la unqueg                   |
| udd Match Criteria<br>ervice Template *<br>evice Type                                     | DiockTemplate a                                                                       | Microsoft - Workstatic         |                          |                              | no estrito lo unguerri               |
| Inde Match Criteria                                                                       | BlockTemplate a<br>eq<br>Select Filter Type                                           |                                |                          |                              | no estrito lo unguerri               |
| Inder Match Criteria                                                                      | BlockTemplate<br>eq<br>Select Filter Type<br>Select Filter Type                       |                                |                          |                              |                                      |
| Add Match Criteria<br>iervice Template *<br>iervice Type<br>iser Role<br>iser Name<br>XJI | BlockTemplate<br>eq<br>Select Filter Type<br>Select Filter Type<br>Select Filter Type |                                |                          |                              |                                      |

Affinché il WLC sia in grado di riconoscere il traffico su youtube e su facebook, è necessario attivare la visibilità delle applicazioni.

Passare a **Configurazione > Servizi > Visibilità applicazione** eAbilitare la visibilità del profilo delle policy della WLAN:

|                                                                               | Abbecanon American     | di.                                                 |            |                    |         |
|-------------------------------------------------------------------------------|------------------------|-----------------------------------------------------|------------|--------------------|---------|
| (nable AVC Define                                                             | Policy                 |                                                     |            |                    |         |
| 0 Contact                                                                     | art<br>R               |                                                     |            |                    |         |
|                                                                               |                        |                                                     |            |                    | Ei Appi |
| rag and Drop, double click or click<br>Available (11)                         | i on the button from 5 | elected Profiles to additemove Profi<br>Enabled (1) | les        | Q, Search          |         |
| Profiles                                                                      |                        | Profiles                                            | Visibility | Collector Address  |         |
|                                                                               |                        |                                                     |            |                    |         |
| 🕎 11iwebauth                                                                  | + 1                    | 11override                                          |            | Local 🗹 External 🗌 | +       |
| 11webauth                                                                     | *                      | 1 Toverride                                         |            | Local 🖉 External 🗌 | •       |
| 11webauth     11mobility     11profiling                                      | *                      | 11ovende                                            | 2          | Local 🖉 Ditemat    | +       |
| 11webauth     11mobility     11mobility     11prothing     33rps              | *                      | 1 Sovernde                                          | 2          | Local 🖉 Diternal   | +       |
| 11webauth     11mobility     11mobility     11profiling     33rps     Capwap1 | *<br>*<br>*            | 1 lovende                                           | V          | Local 🖉 Ditemat    | •       |

Verificare che in Profilo criterio la memorizzazione nella cache TLV HTTP, la memorizzazione nella cache TLV DHCP e la classificazione globale dei dispositivi siano abilitate e che Criteri del sottoscrittore locale faccia riferimento alla mappa dei criteri locali creata in uno dei passaggi precedenti:

| dit Polic              | y Profile               |             |               |          |             |                  |   |
|------------------------|-------------------------|-------------|---------------|----------|-------------|------------------|---|
| eneral                 | Access Policies         | QOS and AVC | Mobility      | Advanced |             |                  |   |
| RADIUS                 | Profiling               |             |               |          | WLAN ACL    |                  |   |
| HTTP TL                | V Caching               |             |               |          | IPv4 ACL    | Search or Select | • |
| DHCP TL                | V Caching               |             |               |          | IPv6 ACL    | Search or Select |   |
| WLAN I                 | ocal Profiling          |             |               |          | URL Filters |                  |   |
| Global S<br>Classifici | tate of Device<br>ation | Enabled (   | D             |          | Pre Auth    | Search or Select | • |
| Local Su               | bscriber Policy Name    | BlockPol    | icy x •       | )        | Post Auth   | Search or Select |   |
| VLAN                   |                         |             |               |          |             |                  |   |
| VLAN/VL                | AN Group                | VLANOO      | 39 •          | ]        |             |                  |   |
| Multicast              | VLAN                    | Enter M     | ulticast VLAN | 1        |             |                  |   |

Dopo la connessione del client, è possibile verificare se la politica locale è stata applicata e verificare se youtube e facebook sono effettivamente bloccati.

L'output del comando show wireless client mac-address [MAC\_ADDR] dettagliato contiene:

```
Input Policy Name : block
Input Policy State : Installed
Input Policy Source : Native Profile Policy
Output Policy Name : block
Output Policy State : Installed
Output Policy Source : Native Profile Policy
Local Policies:
   Service Template : BlockTemplate (priority 150)
```

```
Input QOS : block
Output QOS : block
Service Template : wlan_svc_1loverride_local (priority 254)
VLAN : VLAN0039
Absolute-Timer : 1800
Device Type : Microsoft-Workstation
Device Name : MSFT 5.0
Protocol Map : 0x00029 (OUI, DHCP, HTTP)
Protocol : HTTP
```

## Profilatura Radius per Advanced Policy Set in Cisco ISE

Se la profilatura RADIUS è abilitata, il WLC inoltra le informazioni di profilatura all'ISE. In base a queste informazioni, è possibile creare regole di autenticazione e autorizzazione avanzate.

In questo documento non viene trattata la configurazione ISE. Per ulteriori informazioni, consultare la <u>Cisco ISE Profiling Design Guide</u>.

Questo flusso di lavoro in genere richiede l'uso di CoA, quindi accertarsi che sia abilitato sul WLC 9800.

# Creazione profilo nelle distribuzioni FlexConnect

#### Autenticazione centrale, switching locale

In questa configurazione, la profilatura locale e RADIUS continua a funzionare esattamente come descritto nei capitoli precedenti. Se il punto di accesso entra in modalità standalone (il punto di accesso perde la connessione al WLC), la profilatura dei dispositivi smette di funzionare e nessun nuovo client è in grado di connettersi.

#### Autenticazione locale, switching locale

Se l'access point è in modalità connessa (un access point è stato aggiunto al WLC), la profilatura continua a funzionare (l'access point invia una copia dei pacchetti DHCP client al WLC per eseguire il processo di profilatura).

Nonostante il funzionamento della profilatura, poiché l'autenticazione viene eseguita localmente nell'access point, le informazioni di profilatura non possono essere utilizzate per alcuna configurazione di Criteri locali o regole di profilatura RADIUS.

# Risoluzione dei problemi

#### **Tracce radioattive**

Il modo più semplice per risolvere i problemi relativi ai profili dei client sul WLC è tramite tracce radioattive. Selezionare **Risoluzione dei problemi > Traccia radioattiva**, immettere l'indirizzo MAC della scheda di rete wireless del client e fare clic su Start:

#### Troubleshooting \* > Radioactive Trace

| Co | nditional Debug Global Stat | te: Started                        |                  |
|----|-----------------------------|------------------------------------|------------------|
| +  | Add × Delete                | Start Stop                         |                  |
|    | MAC/IP Address              | Trace file                         |                  |
|    | 74da.38f6.76f0              | debugTrace_74da.38f6.76f0.txt 📥    | ► Generate       |
| 14 | < 1 ⊨ ⊨ 20                  | <ul> <li>items per page</li> </ul> | 1 - 1 of 1 items |

Connettere il client alla rete e attendere che raggiunga lo stato di esecuzione. Arrestare le tracce e fare clic su **Genera**. Accertarsi che i registri interni siano abilitati (questa opzione è disponibile solo nelle versioni 17.1.1 e successive):

| Enter time interval    |                                     | ×             |
|------------------------|-------------------------------------|---------------|
| Enable Internal Logs   |                                     |               |
| Generate logs for last | 10 minutes                          |               |
|                        | O 30 minutes                        |               |
|                        | O 1 hour                            |               |
|                        | <ul> <li>since last boot</li> </ul> |               |
|                        | O 0-4294967295 seco                 | nds 🔻         |
|                        |                                     | Û             |
| Cancel                 |                                     | bly to Device |

Di seguito sono riportati alcuni frammenti della traccia radioattiva:

Il client viene profilato da WLC come Microsoft-Workstation:

```
2020/06/18 10:46:41.052366 {wncd_x_R0-0}{1}: [auth-mgr] [21168]: (info):
[74da.38f6.76f0:capwap_9000004] Device type for the session is detected as Microsoft-
Workstation and old device-type not classified earlier &Device name for the session is detected
as MSFT 5.0 and old device-name not classified earlier & Old protocol map 0 and new is 41
2020/06/18 10:46:41.052367 {wncd_x_R0-0}{1}: [auth-mgr] [21168]: (debug):
[74da.38f6.76f0:capwap_9000004] updating device type Microsoft-Workstation, device name MSFT
5.0
```

Memorizzazione nella cache WLC della classificazione del dispositivo:

(debug): [74da.38f6.76f0:unknown] Updating cache for mac [74da.38f6.76f0] device\_type: Microsoft-Workstation, device\_name: MSFT 5.0 user\_role: NULL protocol\_map: 41 WLC: ricerca della classificazione dei dispositivi nella cache in corso:

(info): [74da.38f6.76f0:capwap\_90000004] Device type found in cache Microsoft-Workstation WLC applicazione dei criteri locali in base alla classificazione:

(info): device-type filter: Microsoft-Workstation required, Microsoft-Workstation set - match for 74da.38f6.76f0 / 0x9700001A (info): device-type Filter evaluation succeeded (debug): match device-type eq "Microsoft-Workstation" :success WLC: invio di pacchetti di accounting contenenti gli attributi di profiling DHCP e HTTP:

[caaa-acct] [21168]: (debug): [CAAA:ACCT:c9000021] Accounting session created [auth-mgr] [21168]: (info): [74da.38f6.76f0:capwap\_90000004] Getting active filter list [auth-mgr] [21168]: (info): [74da.38f6.76f0:capwap\_90000004] Found http [auth-mgr] [21168]: (info): [74da.38f6.76f0:capwap\_90000004] Found dhcp [aaa-attr-inf] [21168]: (debug): Filter list http-tlv 0 [aaa-attr-inf] [21168]: (debug): Filter list dhcp-option 0

[aaa-attr-inf] [21168]: (debug): Get acct attrs dc-profile-name 0 "Microsoft-Workstation" [aaa-attr-inf] [21168]: (debug): Get acct attrs dc-device-name 0 "MSFT 5.0" [aaa-attr-inf] [21168]: (debug): Get acct attrs dc-device-class-tag 0 "Workstation:Microsoft-Workstation" [aaa-attr-inf] [21168]: (debug): Get acct attrs dc-certainty-metric 0 10 (0xa) [aaa-attr-inf] [21168]: (debug): Get acct attrs dhcp-option 0 00 0c 00 0f 44 45 53 4b 54 4f 50 2d 4b 4c 52 45 30 4d 41 [aaa-attr-inf] [21168]: (debug): Get acct attrs dhcp-option 0 00 3c 00 08 4d 53 46 54 20 35 2e 30 [aaa-attr-inf] [21168]: (debug): Get acct attrs dhcp-option 0 00 37 00 0e 01 03 06 0f 1f 21 2b 2c 2e 2f 77 79 f9 fc

### http profiling sent in a separate accounting packet
[aaa-attr-inf] [21168]: (debug): Get acct attrs http-tlv 0 00 01 00 0e 4d 69 63 72 6f 73 6f 66
74 20 4e 43 53 49

#### Acquisizioni pacchetti

In un'implementazione a commutazione centrale, le acquisizioni dei pacchetti possono essere eseguite sul WLC stesso. Passare a **Risoluzione dei problemi > Acquisizione pacchetto** e creare un nuovo punto di acquisizione su una delle interfacce utilizzate dal client.

Per eseguire l'acquisizione sulla vlan, è necessario disporre di una SVI sulla vlan, altrimenti è possibile acquisirla sulla porta fisica

| Troubleshooting * > Packet Capture                                                      |                |
|-----------------------------------------------------------------------------------------|----------------|
| AAT NOT DOWN                                                                            |                |
| Capture -<br>Name Piterface - Monitor Control Plane - Buffer Size - Filter by - Limit 5 | tatus - Action |
| x x 0 x x 20 + here per page                                                            |                |
| Create Packet Capture                                                                   | ×              |
| Capture Name* Cepture                                                                   |                |
| Filter <sup>4</sup> My +                                                                |                |
| Monitor Control Plane 😡                                                                 |                |
| Buffer Sze (MB)* 10                                                                     |                |
| Limit by* Duration v 5600 secs -+ 1.00 hour                                             |                |
| Available (4) Selected (1)                                                              |                |
| Gigabitithemet1 + Van39                                                                 | +              |
| C Ggebittmened +                                                                        |                |
| Gigabit(memet) +                                                                        |                |
| e Vari +                                                                                |                |
|                                                                                         |                |
| D Cancel                                                                                | ice .          |

#### Informazioni su questa traduzione

Cisco ha tradotto questo documento utilizzando una combinazione di tecnologie automatiche e umane per offrire ai nostri utenti in tutto il mondo contenuti di supporto nella propria lingua. Si noti che anche la migliore traduzione automatica non sarà mai accurata come quella fornita da un traduttore professionista. Cisco Systems, Inc. non si assume alcuna responsabilità per l'accuratezza di queste traduzioni e consiglia di consultare sempre il documento originale in inglese (disponibile al link fornito).